# The UNIVERSITY of NORTH CAROLINA at CHAPEL HILL

#### Comp 541 Digital Logic and Computer Design Prof. Montek Singh Spring 2023

## Lab #2A: Hierarchical Design & Verilog Practice

Issued Wed 1/19/23; Due Wed 1/25/23 (11:55pm, via Sakai)

This lab assignment consists of several steps, each building upon the previous. Detailed instructions are provided, including screenshots of many of the steps. Verilog code is provided for almost all of the designs, but some portions of the code have been erased; in those cases, it is your task to complete and test your code carefully. Submission instructions are at the end.

You will learn the following:

- Navigating the Vivado development environment
- Designing a hierarchical system, with multiple module types
- Working with buses (multi-bit values)
- Verilog test fixtures and stimuli, including printing and monitoring
- Verilog simulation, including the graphical viewer

### Important Tip: Forcing Vivado to flag undeclared names

One quirk of SystemVerilog is that if a variable name is undeclared, its type defaults to a 1-bit wire. The language designers thought this feature would be convenient so the user can skip having to declare all 1-bit wire names. But instead of being useful, this feature is frequently a cause of much angst and frustration!

For instance, if you meant to define a 32-bit output *Result* of a module, but failed to declare it so, its type would default to a 1-bit wire. As another example, if you declared a signal as

wire [7:0] result 8bit;

but misspelled it without the underscore as result8bit while using it

mymodule xyz(input1, input2, result8bit);

then the different spelling means the signal name used is actually undeclared, and therefore defaults to a 1-bit wire type, instead of the 8-bit wire we intended.

In the above examples, we would have much preferred the tool generate a compile-time error, instead of proceeding with the incorrect default 1-bit wire types for undeclared names.

#### Solution:

We can change the default behavior of the tool by including the following line at the top of the SystemVerilog source file:

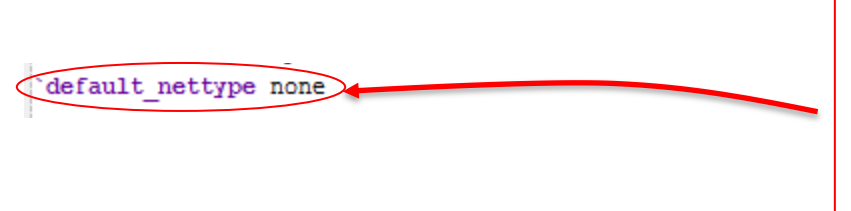

This line tells the compiler *not* to assume that undeclared names are of the default type wire. By suppressing the default type, we are forcing undeclared names to trigger compiler errors. This helps catch undeclared names, typos, etc. *Very useful!* <u>Use it in</u> <u>every design from now on!</u>

NOTE: This line must be included at the top of *every* SystemVerilog source file in order to force compile-time errors for undeclared signals.

## Assignment

In this lab assignment, you will design and test an 8-bit adder-subtractor unit. We will focus on building the design from the bottom up, giving you practice in hierarchical design. We will start with the design of a *full adder*, which will be similar to Lab 1, but with minor modifications. Then, we will string together four full adders to form a 4-bit ripple-carry adder. Next, we will combine two 4-bit adders to produce an 8-bit adder. Finally, we will introduce a conditional negation on the second operand to allow the unit to perform addition or subtraction, depending on a Boolean control input.

Follow the detailed steps described below.

## Make a New Project

Launch Vivado, click Create New Project, name it Lab2a (avoid spaces!), select RTL Project, and select the correct part number (xc7a100tcsg324-1). In this empty project, click Add Sources  $\rightarrow$  Add or create design sources  $\rightarrow$  Add Files..., and then enter the path to the *fulladder* SystemVerilog file from Lab 1, as shown in the picture below. Note: Be sure to check the box next to Copy source into project, so that a new copy of that file is created in this project; otherwise, any edits you make to this file will be reflected back in Lab 1!

NOTE: Your path to the file **fulladder**.**sv** will be different from what is shown in the figure, so enter carefully. The file to be copied will be under **Lab1**.**srcs/sources\_1/new**. Once it has been copied into this lab, it will likely reside under **Lab2a/Lab2a**.**srcs/sources\_1/imports/new**. This is a somewhat peculiar folder hierarchy used by Vivado!

| 1 | Ad            | ld S                | ources                                 |                                |                 | Desire Henrichten 7. Astri 1 March Konne F44Astri                                                     | ×      |
|---|---------------|---------------------|----------------------------------------|--------------------------------|-----------------|----------------------------------------------------------------------------------------------------|--------|
|   | Add<br>S<br>t | or<br>Speci<br>o yo | Create I<br>ify HDL and<br>our project | Design Sou<br>d netlist files, | or directories  | containing HDL and netlist files, to add to your project. Create a new source file on disk and add it | 4      |
|   | ŧ             |                     | Index                                  | Name                           | Library         | Location                                                                                              |        |
|   | -             | sy                  | 1                                      | fulladder.sv                   | xil_defaultlib  | Z:/Labs-in-Vivado/Comp541/Lab1/Lab1.srcs/sources_1/new                                                |        |
|   | ↑<br>↓        |                     |                                        |                                |                 |                                                                                                    |        |
|   |               |                     |                                        |                                |                 | Add Files Add Directories Create File                                                                 |        |
|   | <b>S</b>      | can                 | and add R                              | .TL include file               | es into project |                                                                                                    |        |
|   |               | ору                 | sources in                             | to project                     |                 |                                                                                                    |        |
|   | ✓ A           | ad s                | sources fro                            | om subdirecto                  | ries            |                                                                                                    |        |
|   |               |                     |                                        |                                |                 | < <u>B</u> ack <u>N</u> ext > <u>Finish</u>                                                           | Cancel |

For your reference, below is once again the circuit and Boolean equations for a Full Adder (from Comp411). In this assignment, we will design the full adder <u>structurally</u> using basic logic gates, exactly following the topology of the circuit diagram, using only 5 gates (instead of the 6-gate implementation of Lab 1).

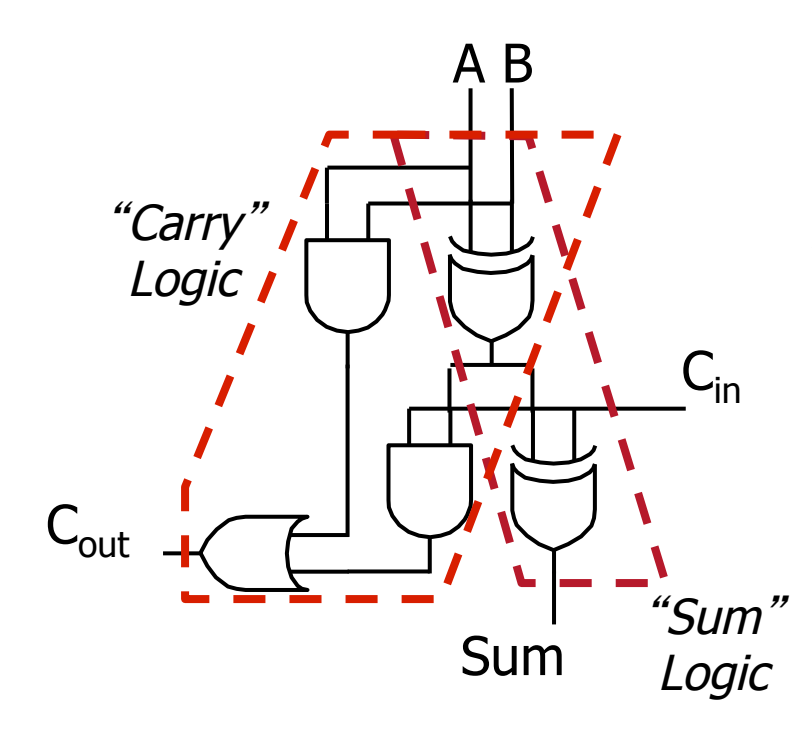

 $C_{out} = C_{in}(A \oplus B) + AB$  $Sum = C_{in} \oplus (A \oplus B)$  Edit the definition of *fulladder* to make it purely structural as follows. A skeleton of the Verilog description is provided, with some details erased. Your task is to fill in the blanks. Be sure that your Verilog description exactly matches the circuit above.

| <pre>`default_nettype none<br/>module fulladder(<br/>input wire A,<br/>input wire B,</pre> | Remine<br>the to<br>to fore<br>undec |
|--------------------------------------------------------------------------------------------|--------------------------------------|
| input wire Cin,                                                                            |                                      |
| output wire Sum,                                                                           |                                      |
| output wire Cout                                                                           |                                      |
| );                                                                                         |                                      |
|                                                                                            |                                      |
| wire t1, t2, t3;                                                                           |                                      |
| xor x1(t1, A, B);                                                                          |                                      |
| xor x2(Sum, Cin, 📖);                                                                       |                                      |
| and a1(t2,);                                                                               |                                      |
| and a2( );                                                                                 |                                      |
| or o1();                                                                                   |                                      |
|                                                                                            |                                      |
|                                                                                            |                                      |

Reminder: Use this line at the top of *every* Verilog file to force compiler errors for undeclared names.

#### endmodule

Now, the full adder implementation consists of only 5 gates (not counting the two output buffers inserted by the tool). Note that it is possible to produce a 5-gate implementation using behavioral Verilog (Boolean equations only) as well, but the goal of this exercise is to give you practice with structural Verilog.

Highlight the full adder module under *Design Sources* and click *Elaborated Design* under *RTL Analysis*. You should see the following schematic diagram:

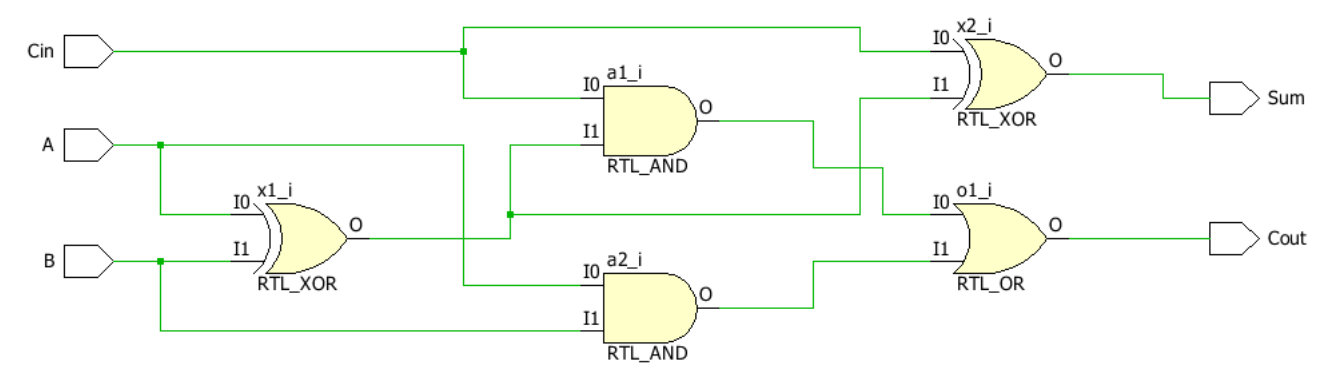

Let us re-use the tester from Lab 1 to test this implementation. Click *Add Sources*  $\rightarrow$  *Add or create* <u>simulation</u> sources. Then, click *Add Files*..., navigate to the path shown in the picture, and select the tester from Lab 1, fulladder\_test.sv. Next, be sure *Copy sources into project* is <u>checked</u>, and *Include all design sources* for simulation is <u>checked</u>, and click *Finish*.

NOTE: Again, your path for the file fulladder\_test.sv will start out different, but will likely have Lab1/Lab1.srcs/sim 2/new at the end.

| 4 | Ado                                                                                                    | d Source           | s                               |                  |                                                    | ×      |  |  |  |  |  |  |  |
|---|----------------------------------------------------------------------------------------------------|--------------------|---------------------------------|------------------|----------------------------------------------------|--------|--|--|--|--|--|--|--|
| A | Add or Create Simulation Sources<br>Specify simulation specific HDL files, or directories containing HDL files, to add to your project. Create a new source file on disk and add it to<br>your project. |                    |                                 |                  |                                                    |        |  |  |  |  |  |  |  |
| S | peci                                                                                                    | fy simulat         | ion set: 🛅 sim_1                |                  | <b>*</b>                                           |        |  |  |  |  |  |  |  |
|   | F.                                                                                                    | Index              | Name                            | Library          | Location                                           |        |  |  |  |  |  |  |  |
| - | -                                                                                                    | ov 1               | fulladder_test.st               | / xil_defaultlib | Z:/Labs-in-Vivado/Comp541/Lab1/Lab1.srcs/sim_2/new |        |  |  |  |  |  |  |  |
|   |                                                                                                    |                    |                                 |                  |                                                    |        |  |  |  |  |  |  |  |
|   |                                                                                                    |                    |                                 |                  | Add Files Add Directories Create File              |        |  |  |  |  |  |  |  |
|   | Sc                                                                                                    | an and a           | dd RTL include files in         | to project       |                                                    |        |  |  |  |  |  |  |  |
|   | Co                                                                                                    | opy <u>s</u> ourc  | es into project                 |                  |                                                    |        |  |  |  |  |  |  |  |
|   | Ac                                                                                                    | dd so <u>u</u> rce | s from subdirectories           |                  |                                                    |        |  |  |  |  |  |  |  |
|   | / In                                                                                                    | clude all c        | lesign s <u>o</u> urces for sim | ulation          |                                                    |        |  |  |  |  |  |  |  |
|   |                                                                                                    |                    |                                 |                  | < <u>B</u> ack <u>N</u> ext > <u>Finish</u> (      | Cancel |  |  |  |  |  |  |  |

Now run the simulator and observe the output waveforms. They should be identical to the results from Lab 1, reproduced here:

| SV             | fulladder.sv * | x | 🗟 Untitled 1 | ×   | 💿 fulladder_test.s | v > | × | ロピ×                    |
|----------------|----------------|---|--------------|-----|--------------------|-----|---|------------------------|
| ¥.             |                |   |              |     |                    |     |   | 22.000 ns *            |
|                | Name           |   |              | - \ | /alue              |     |   | 0 ns .  10 ns .  20 ns |
| 0+             | 16 A           |   |              | 1   |                    |     |   |                        |
| Q <del>.</del> | 1🔓 В           |   |              | 1   |                    |     |   |                        |
| ٩              | 1 Cin          |   |              | 1   |                    |     |   |                        |
|                | 🕼 Sum          |   |              | 1   |                    |     |   |                        |
| -              | U. Cout        |   |              | 1   |                    |     |   |                        |
|                |                |   |              |     |                    |     |   |                        |

#### Designing a 4-bit ripple-carry adder

Let us now design a 4-bit ripple-carry adder by stringing together four full adders (FAs). The diagram of a 4-bit adder (again, from Comp411) is shown here for reference.

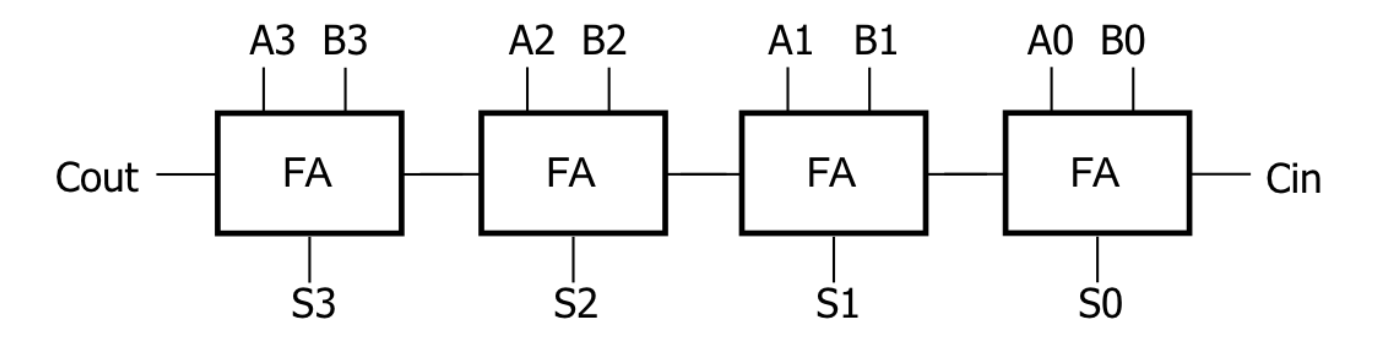

The corresponding Verilog code is shown here, but portions of it have been obscured. Please fill in appropriately. (You do not need to add any extra lines of code; just fill in the missing details into what is provided.)

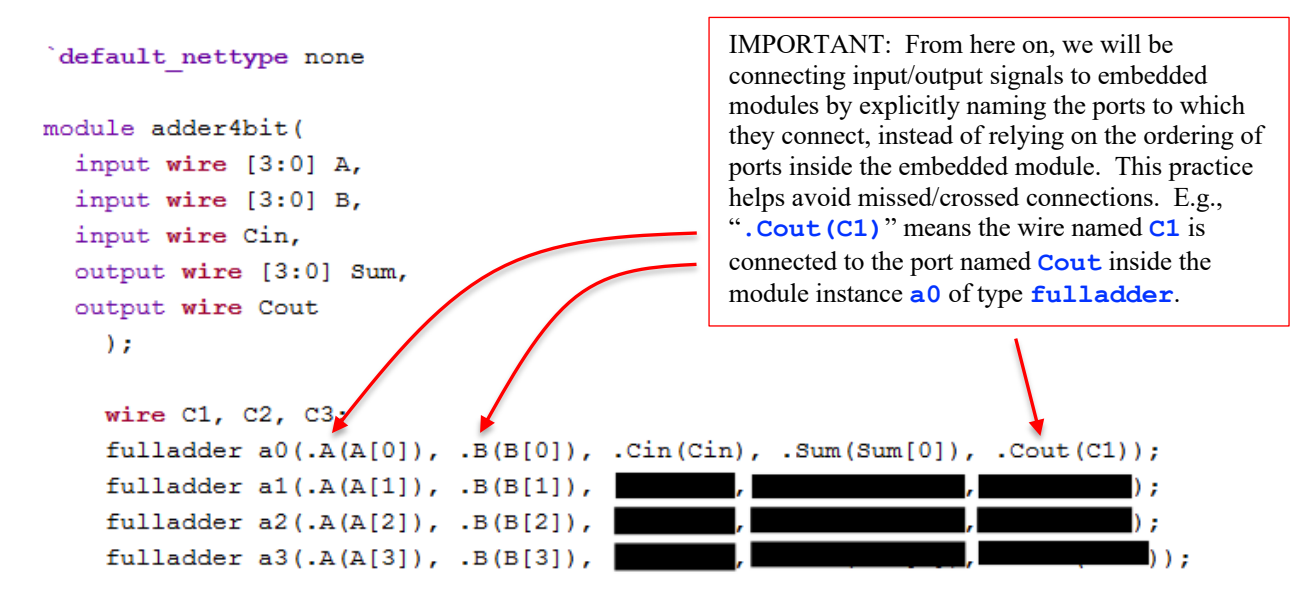

#### endmodule

Before you can enter this code, you will need to create a new source file. Click Add Sources  $\rightarrow$  Add or create design sources, and name it adder4bit. Be sure to select SystemVerilog as the file type. (If you choose the wrong file type, you can later fix it by right-clicking the file under Project Manager  $\rightarrow$  Sources, and in the panel called Source File Properties below the file hierarchy, clicking the Type property dropdown to select SystemVerilog.)

Make sure that adder4bit is marked as the top-level module (with the symbol  $\clubsuit$ ); otherwise, right-click on it and hit *Set as Top*. Generate its schematic (*RTL Analysis*  $\rightarrow$  *Elaborated Design*). It should look like the picture below. Observe that this circuit diagram is topologically equivalent to the block diagram above. The actual schematic you see might appear somewhat different depending on the size of your view window, but please check that it is topologically equivalent. Observe how the 4-bit inputs A[3:0] and B[3:0] are drawn, and the places where individual bits are peeled off (little cone shaped symbols indicate that a single bit is being selected out of a multibit signal). Also observe how individual bits of the output are combined into a multibit Sum[3:0] output (with mirror-image cones indicating how single bits feed into a wider signal).

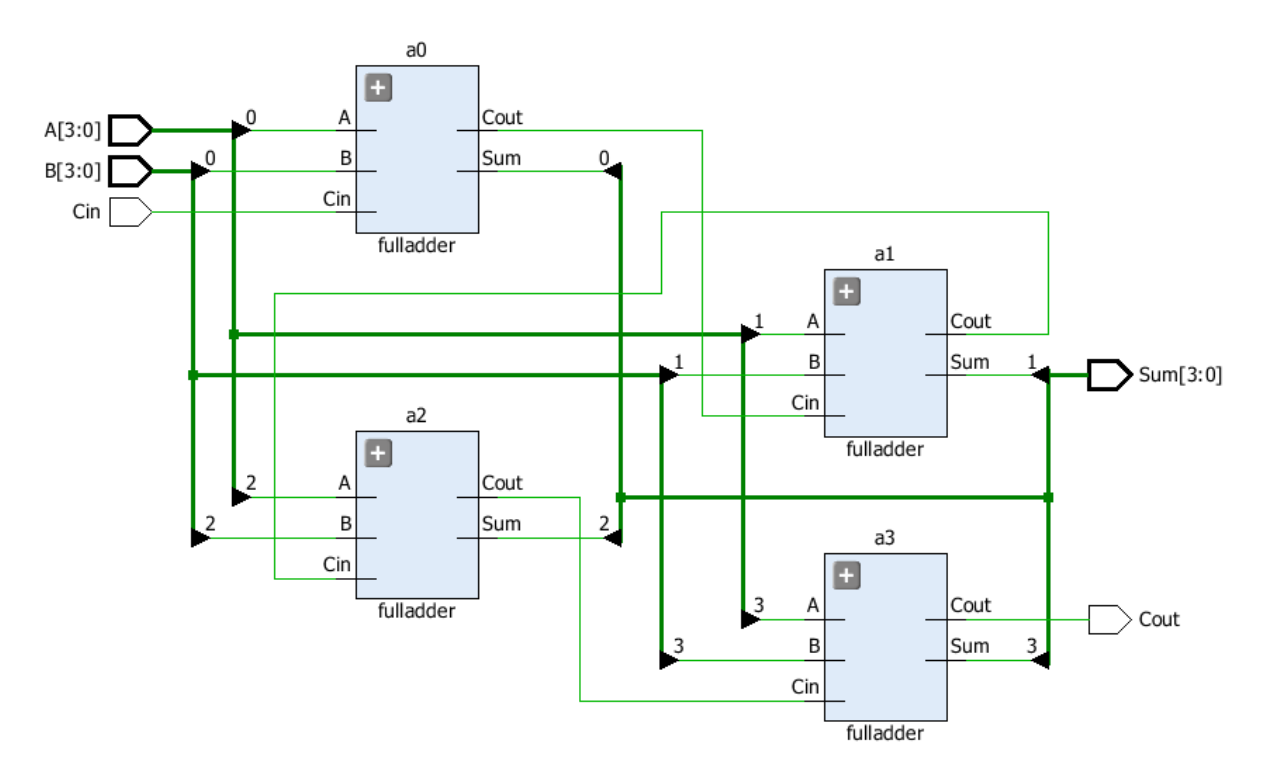

## Verilog Test Bench

Click Add Sources  $\rightarrow$  Add or create <u>simulation</u> sources, and create a new simulation set (sim\_2), then create a new tester filer called <u>adder4bit\_test</u> (of type SystemVerilog). Download the tester from the class website, and copy its contents into the simulation source you just created. (Alternatively, you can choose to Add Files... instead of Create File, and point to the file you downloaded.)

Read through every line of the test bench, and make sure you understand it! Refer to the online Verilog reference linked from the class website.

### **Verilog Simulation**

Right-click the simulation set (sim\_2) and mark it as active (*Make Active*). Right-click the tester you just created and make it the top-level module for simulation (*Set as Top*). Run the simulation. Select zoom to fit. If you are seeing 0's and 1's instead of hex values, select the signals under *Name* (use shift-select), right-click, choose *Radix*, and select *Hexadecimal*. You should now see the outputs as below.

| € | ]              |         |           |      |    |          |       |       |     |     |   | 18.    | 000 ns |
|---|----------------|---------|-----------|------|----|----------|-------|-------|-----|-----|---|--------|--------|
|   | Name           | Value   | 0 ns      | 5 ns |    |          |       | 10 ns |     |     |   | 15 ns  |        |
| 0 | 🕻 🖽 📲 🖌 🖬 🖬    | 8       | •         | L X  | 2  | ,<br>ХЗ) | 4     | 5     | 6   | 7   |   | 8      |        |
| 0 |                | 0       | 0         | 2    | 4  | (6)      | 8     | (a)   | C c | (e) |   | 0      |        |
| 0 | 🚡 Cin          | 0       |           |      |    |          |       |       |     |     |   |        |        |
| × | 🗄 🖽 📲 Sum[3:0] | 8       | 0         |      | 6  | ) 9      | ( c ) | f     | 2   | 5   |   | 8      |        |
| 1 | U Cout         | 0       |           |      |    |          |       |       |     |     |   |        |        |
|   | 🖽 📲 i[31:0]    | 0000008 | x0000000x | 00   | 00 | 00       | 00    | 00 )  | 00  | 00  | 0 | 800000 |        |
|   |                |         |           |      |    |          |       |       |     |     |   |        |        |

#### Designing an 8-bit ripple-carry adder

Now we will design an 8-bit adder using two 4-bit adders. The procedure is very similar: create a new source file, and this time use adder8bit as the name for the module. Use the following Verilog skeleton, and fill in the missing details.

```
`default_nettype none
module adder8bit(
    input wire [7:0] A,
    input wire [7:0] B,
    input wire Cin,
    output wire [7:0] Sum,
    output wire Cout
    );
    wire C3;
    adder4bit A0(.A(A[3:0]), .B(B[3:0]), .Cin(Cin), .Sum(Sum[3:0]), .Cout(C3));
    adder4bit A1(_______);
```

endmodule

Generate its schematic diagram.

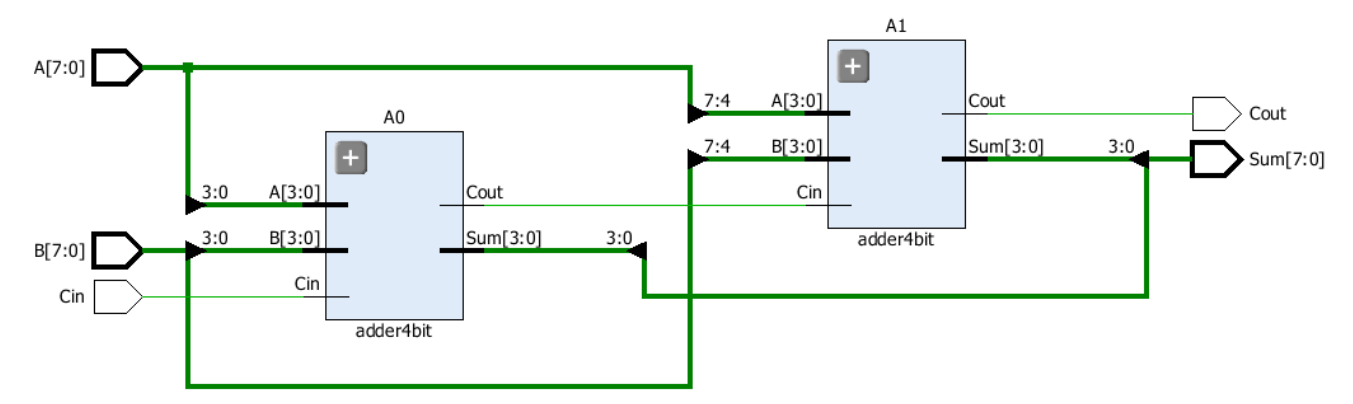

Each module that has a "+" sign on it can be expanded to show its internals (i.e., zoom in and zoom out). Spend a few minutes navigating the hierarchy in this schematic.

### **Verilog Simulation**

Modify the tester for your 4-bit adder to make it work with 8-bit operands. You will only need to make trivial changes. Be sure to assign it to a new simulation set (sim\_3), and mark this set as active (right-click and choose *Make Active*), and mark the new tester as the top-level module. *Really, do test it before moving on!* 

#### **Designing an 8-bit Adder-Subtractor**

Now you will design a circuit that can perform 8-bit additions as well as subtractions. That is, given A and B, the circuit will produce either the sum A+B, or the difference A-B, depending on whether the value of a Boolean input *Subtract* is 0 or 1, respectively. This circuit was also covered in Comp411, but is repeated here for reference. Note that there is no  $C_{in}$  and no  $C_{out}$ .

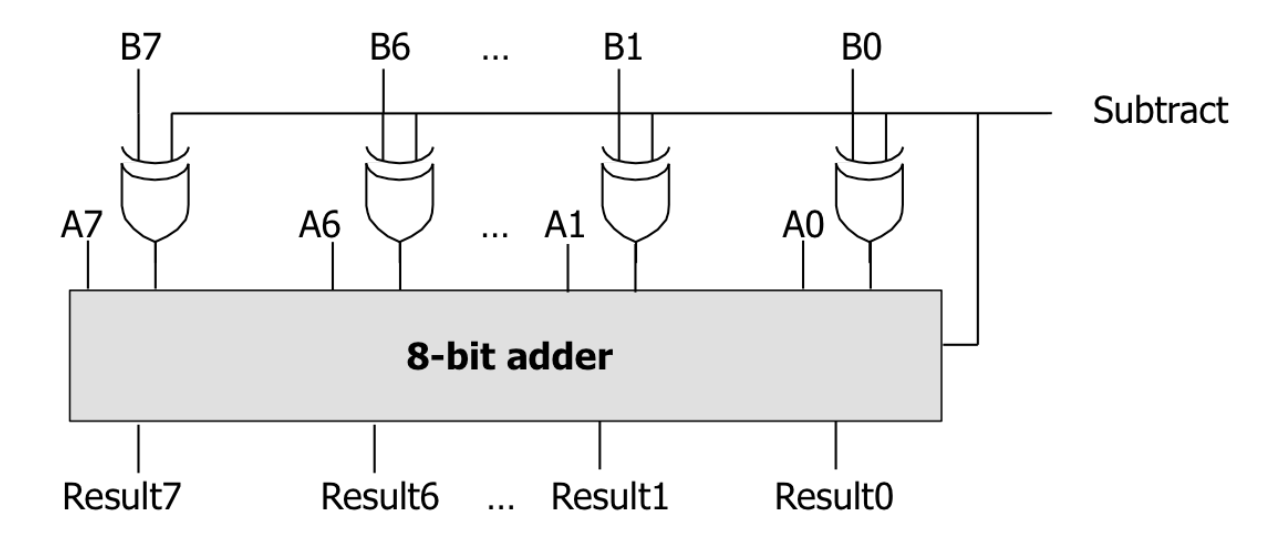

Once again, you will create a new source file, with the name *add\_sub\_8bit*. Use the Verilog template below, and fill in the missing pieces:

```
`default_nettype none
module add_sub_8bit(
    input wire [7:0] A,
    input wire [7:0] B,
    input wire Subtract,
    output wire [7:0] Result
    );
    wire [7:0] ToBornottoB;
    wire Cout;
    assign ToBornottoB[7:0] = {8{Subtract}} ^ B[7:0];
    adder8bit add8(.A(A[7:0]), .B(ToBornottoB[7:0]), _____, ____, ____, ____, ____, ____))
```

#### endmodule

In the Verilog description above, a repetition construct is used:  $\{8\{\text{Subtract}\}\}\$  simply means, "repeat the value of *Subtract* to produce an 8-bit value that is 00000000 if *Subtract* is 0, and 11111111 if *Subtract* is 1. The operator "^" is a <u>bitwise</u> XOR operator. Therefore, each bit of *B* is XOR'ed with *Subtract*, just as in the circuit diagram above.

Note that while the 8-bit adder has a carry out, the add\_sub\_8bit module does not send it out! Also, observe carefully what the carry in of the adder is connected to.

Save the file, and take a look at the hierarchy; it should look exactly like this when you expand all the nodes:

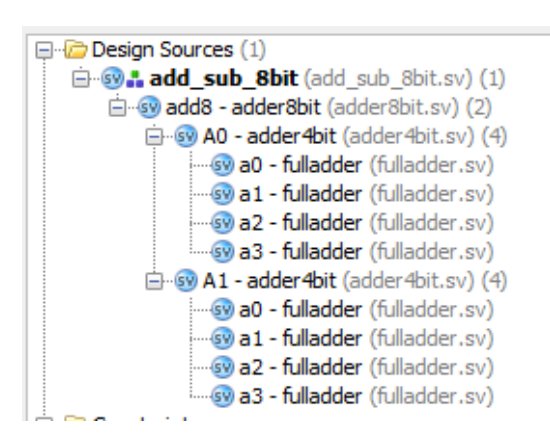

Highlight the add\_sub\_8bit module under Design Sources, and generate its schematic.

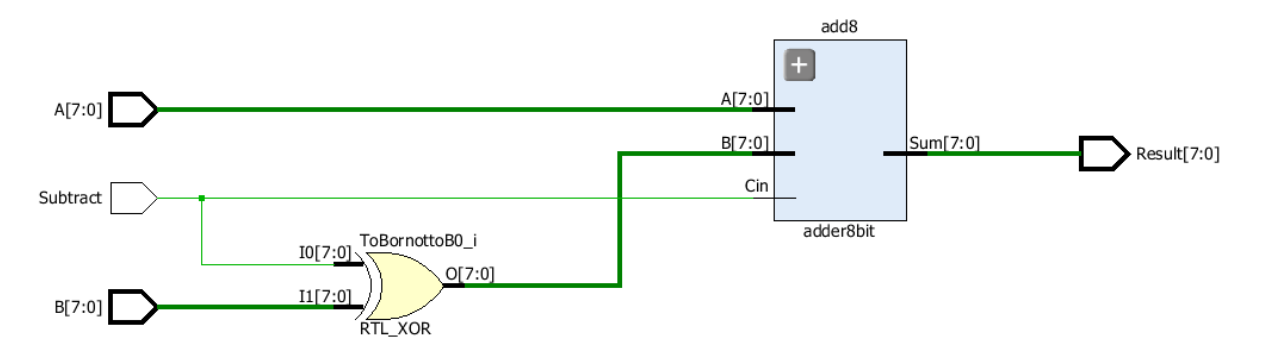

In this diagram, the single XOR gate represents a bitwise operation on 8-bit inputs. Therefore, it is equivalent to the 8 separate XOR gates.

<u>Note on multi-bit wires and connections</u>: Single wires are drawn using a thin line, and multi-bit wires (called "buses") using thicker lines. Where the number of wires coming in (e.g., O[7:0] going into the adder) match the number of input terminals (B[7:0] in this example), the connection is one-to-one: O[7] to B[7], O[6] to B[6], and so on. But if there is only one wire shown connecting to multiple input terminals—e.g., a 1-bit Subtract to the 8-bit input IO[7:0]—then, that single value is applied to each of the input terminals.

### Verilog Test Bench

Click Add Sources  $\rightarrow$  Add or create <u>simulation</u> sources, and create a new simulation set (sim\_4), then create a new tester filer called <u>addsub\_test</u> (of type SystemVerilog). Download the tester from the class website, and copy its contents into the simulation source you just created. (Alternatively, you can choose to Add Files... instead of Create File, and point to the file you downloaded.)

Read through every line of the test bench, and make sure you understand it! Refer to the online Verilog reference linked from the class website.

### **Verilog Simulation**

Right-click the simulation set (sim\_4) and mark it as active, and set your new tester as the top-level module, and then run the simulation. Since the default size of the waveform window is too small, click the "pop out" button ( $^{L^*}$ ), and resize the window and select zoom to fit. Also, this time select all the signals under *Name* 

(use shift-select), right-click, choose *Radix*, and select <u>Signed Decimal</u>. You should now see the outputs in decimal.

| nti | itled 2*    |       |      |             |        |                    | ₽ ₽ ×     |
|-----|-------------|-------|------|-------------|--------|--------------------|-----------|
|     |             |       |      |             |        |                    | 23.000 ns |
| 3   | Name        | Value | 0 ns | 5 ns        | 10 ns  | 15 ns              | 20 ns     |
| +   | ⊞¶a[1:0]    | 10    | 0    | 11 22       | 33 44  | 50 40 30 20        | 10        |
| -   | 🖽 📲 B[7:0]  | 50    | 0    | 15 \ 30 \   | 45 60  | 10 20 30 40        | 50        |
|     | 1 Subtract  | 1     |      |             |        |                    |           |
| 2   | Result[7:0] | -40   | 0    | X 26 X 52 X | 78 104 | <u>40 20 0 -20</u> | -40       |
|     | 🖽 📲 i[31:0] | 4     | X    |             | 3 4    |                    | 4         |
| 1   |             |       |      |             |        |                    |           |

Look through them carefully to make sure they are correct.

Now, let us display the bus *ToBornottoB* that is inside the *add\_sub\_8bit* module. Under the *Scope* pane, select **uut**, and you will see the objects and wires inside it in the *Objects* pane. Click and drag *ToBornottoB[7:0]* into the *Name* column in the waveform window:

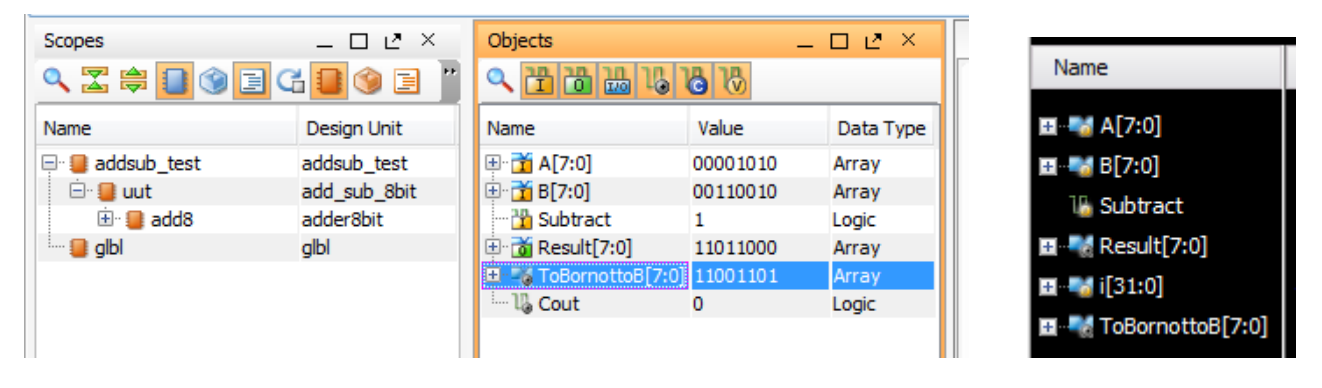

Click on *Run* in the top menu bar, then select *Relaunch Simulation*. If asked if you want to save the waveform configuration, click *Yes* and accept the default file name. This time, once the simulation is completed, the value of *ToBornottoB*[7:0] is also displayed in the waveform window. Right-click *ToBornottoB* in the name column, and change its radix back to *Binary*. Also, change the radix of *B* back to *Binary*. Observe that they are identical for the first half of the simulation (since additions are being performed), and bitwise complements during the second half (since now subtractions are being performed).

Your simulation output should look like this:

|                      |          |         |                        |              |                      | 23.000 ns |
|----------------------|----------|---------|------------------------|--------------|----------------------|-----------|
| Name                 | Value    | 0 ns    | 5 ns                   | 10 ns        | 15 ns                | 20 ns     |
| ⊡ <b>≣</b>           | 10       |         | 11 22 33               | 44 \ 50      | 40 30 20             | 10        |
| 🖬 📲 B[7:0]           | 00110010 | 0000000 | 0 \ 0 \ 0 \            | 00111100 0   | 0                    | 00110010  |
| 16 Subtract          | 1        |         |                        |              |                      |           |
| ∎ Result[7:0]        | -40      | 0       | <u> 26 X 52 X 78 X</u> | 104 🗙 40     | <u>20 X 0 X-20 X</u> | -40       |
| ⊞- <b>-</b> ¶i[31:0] | 4        | X       | 0 1 2 3                | 4 0          | 1 2 3                | 4         |
| ⊞[7:0]               | 11001101 | 0000000 | 0                      | 00111100 / 1 |                      | 11001101  |

This exercise showed you how to examine objects that are not at the top level, but down the hierarchy. Also, observe that you can click at a particular time instant in the waveform window. The *Value* column is updated

to show the values of all the signals at that time instant. There are also other buttons available for zooming in/out, skipping to next transition, etc.

Why does the value of *i* appear as *X* for the first 5 ns?

### **Using Display and Monitor Commands**

Scroll to the bottom of the test fixture. You will see commands using **\$time, \$timeformat,** and **\$monitor**. The **\$monitor** command tells the simulator to print a message whenever any of its arguments (except for **\$time** itself) changes value. The output appears in *Tcl Console* tab (select able near the bottom of the screen): scroll up a few lines to the see the output of these "print" statements in the tester.

Please refer to the online Verilog reference website for details on these commands, and make sure you understand them well! You should also look into the **\$display** and **\$write** commands.

#### What to submit:

- A screenshot of the waveform window clearly showing the <u>final simulation result</u> of the addersubtractor, i.e., with *ToBornottoB*[7:0].
- The values of *ToBornottoB*[7:0] and *B*[7:0] should be shown in binary.
- The values of *Result*[7:0], *A*[7:0], *Subtract*, and *i* should be shown as <u>signed decimals</u>.
- Please zoom in enough to be able to read these values. If you cannot capture all the relevant details in one picture because of your screen resolution, feel free to include more than one picture.
- You do not need to submit any Verilog files for this lab.

#### How to submit:

- Submit via Sakai ("Lab 2A" under Assignments).
- Attach the simulator screenshot using the filename waveforms.png, or other similar name(s) and/or other appropriate extension. (The submission is read manually, not by software.)
- Submit your work by 11:55pm on Wed, Jan 25.

### **CONTINUE ON TO LAB 2B**